# **Setup of My Fitness Pal**

## www.myfitnesspal.com

| ABOUT   | FOOD     | EXERCISE                   | APPS                                                 | COMMUNITY                               | BLOG | ► SHOP                                          | PREMIUM                                                                       |  |
|---------|----------|----------------------------|------------------------------------------------------|-----------------------------------------|------|-------------------------------------------------|-------------------------------------------------------------------------------|--|
| Leading | out? Sta | Access<br>from a<br>MyFitn | d<br>s your MyF<br>nywhere w<br>essPal's m<br>m More | itnessPal accoun<br>ith<br>nobile apps. | t    | Member<br>Lo<br>Email Addr<br>Password<br>Remem | s Login<br>g in with Facebook<br>or<br>ess<br>ber me next time<br>Log in<br>? |  |

| ★ myfitne | esspal                                    | Create Your Free                                 | Account - Step |
|-----------|-------------------------------------------|--------------------------------------------------|----------------|
|           | Your Account Informatio                   | on                                               |                |
|           | Email Address:                            |                                                  |                |
|           | Password:                                 | 6-255 characters, no space                       |                |
|           | Continue »                                |                                                  |                |
|           | ► Have an Under Armour acc                | count? You can use it to log in to MyFitnessPal. |                |
|           | <ul> <li>Click here to log in.</li> </ul> |                                                  |                |
|           | Forgot your password?                     |                                                  |                |
|           |                                           |                                                  |                |
|           |                                           |                                                  |                |

**Step 2** you will input your information to the best of your knowledge. Don't worry about the daily exercise as we are not going to be logging exercise in this program. You also do not need to worry about how much you want to lose a week. I'd suggest unchecking the box to get their newsletter unless you want it.

### ► myfitnesspal

#### Create Your Free Account - Step 2 of 3

| Change units for wei                                                                                                    | ht and height (e.g. kg vs lbs)                                                                                                    |                                                                                           |
|----------------------------------------------------------------------------------------------------|----------------------------------------------------------------------------------------------------|-------------------------------------------------------------------------------------------|
| Current Weight:                                                                                                    | lbs                                                                                                    |                                                                                           |
| Height:                                                                                                    | 5 ft 7 in                                                                                                    |                                                                                           |
| Goal Weight:                                                                                                    | lbs                                                                                                    |                                                                                           |
| Gender:                                                                                                    | Male   Female                                                                                                    |                                                                                           |
| Date of Birth:                                                                                                    | February 🔻 15 🔻 1982 🔻                                                                                                    |                                                                                           |
| Country:                                                                                                    | United States                                                                                                    |                                                                                           |
| ZIP/Postal Code:                                                                                                    |                                                                                                    |                                                                                           |
| Username:                                                                                                    | PE 4-30 characters, no s                                                                                                    | pace                                                                                      |
| 1                                                                                                    |                                                                                                    |                                                                                           |
|                                                                                                    |                                                                                                    |                                                                                           |
| How would you desc                                                                                                    | ribe your normal daily activities?                                                                                                    |                                                                                           |
| How would you desc                                                                                                    | ribe your normal daily activities?                                                                                                    |                                                                                           |
| How would you desc                                                                                                    | ribe your normal daily activities?<br>d most of the day sitting (e.g. bank teller, desk job)                                                                                                    |                                                                                           |
| How would you desc<br>Sedentary: Sper<br>Lightly Active: S                                                                                                    | r <b>ibe your normal daily activities?</b><br>d most of the day sitting (e.g. bank teller, desk job)<br>bend a good part of the day on your feet (e.g. teacher, salesp                                                                                                    | person)                                                                                   |
| <ul> <li>Sedentary: Spen</li> <li>Lightly Active: S</li> <li>Active: Spend a</li> </ul>                                                                                                    | ribe your normal daily activities?<br>d most of the day sitting (e.g. bank teller, desk job)<br>bend a good part of the day on your feet (e.g. teacher, salesp<br>good part of the day doing some physical activity (e.g. food s                                                                                                    | person)<br>erver, postal carrier)                                                         |
| <ul> <li>How would you desc</li> <li>Sedentary: Spen</li> <li>Lightly Active: S</li> <li>Active: Spend a</li> <li>Very Active: Spend Spender</li> </ul>                                                                                                    | ribe your normal daily activities?<br>d most of the day sitting (e.g. bank teller, desk job)<br>bend a good part of the day on your feet (e.g. teacher, salesp<br>good part of the day doing some physical activity (e.g. food s<br>nd most of the day doing heavy physical activity (e.g. bike m                                                                                                    | person)<br>erver, postal carrier)<br>essenger, carpenter)                                 |
| <ul> <li>How would you desc</li> <li>Sedentary: Spen</li> <li>Lightly Active: S</li> <li>Active: Spend a</li> <li>Very Active: Spe</li> <li>How many times a v</li> </ul>                                                                                                    | ribe your normal daily activities?<br>d most of the day sitting (e.g. bank teller, desk job)<br>bend a good part of the day on your feet (e.g. teacher, salesp<br>good part of the day doing some physical activity (e.g. food s<br>nd most of the day doing heavy physical activity (e.g. bike m<br>eek do you plan on exercising?                                                                                                    | person)<br>erver, postal carrier)<br>essenger, carpenter)                                 |
| <ul> <li>How would you desc</li> <li>Sedentary: Spen</li> <li>Lightly Active: S</li> <li>Active: Spend a</li> <li>Very Active: Spenda</li> <li>Very Active: Spenda</li> <li>Workouts (</li> </ul>                                                                                           | ribe your normal daily activities?<br>d most of the day sitting (e.g. bank teller, desk job)<br>bend a good part of the day on your feet (e.g. teacher, salesp<br>good part of the day doing some physical activity (e.g. food s<br>nd most of the day doing heavy physical activity (e.g. bike m<br>eek do you plan on exercising?                                                                                                    | person)<br>server, postal carrier)<br>essenger, carpenter)                                |
| <ul> <li>How would you desc</li> <li>Sedentary: Spen</li> <li>Lightly Active: S</li> <li>Active: Spend a</li> <li>Very Active: Spenda</li> <li>Very Active: Spenda</li> <li>Workouts //</li> </ul>                                                                                          | ribe your normal daily activities?<br>d most of the day sitting (e.g. bank teller, desk job)<br>bend a good part of the day on your feet (e.g. teacher, salesp<br>good part of the day doing some physical activity (e.g. food s<br>nd most of the day doing heavy physical activity (e.g. bike m<br>eek do you plan on exercising?<br>Veek                                                                                                    | person)<br>erver, postal carrier)<br>essenger, carpenter)                                 |
| How would you desc<br>Sedentary: Spen<br>Lightly Active: S<br>Active: Spend a<br>Very Active: Spend<br>How many times a v<br>Workouts //                                                                                                    | ribe your normal daily activities?<br>d most of the day sitting (e.g. bank teller, desk job)<br>bend a good part of the day on your feet (e.g. teacher, salesp<br>good part of the day doing some physical activity (e.g. food s<br>nd most of the day doing heavy physical activity (e.g. bike m<br>eek do you plan on exercising?<br>Veek                                                                                                    | person)<br>erver, postal carrier)<br>essenger, carpenter)                                 |
| How would you desc<br>Sedentary: Spen<br>Lightly Active: S<br>Active: Spend a<br>Very Active: Spend<br>How many times a v<br>Workouts //<br>min. / wo                                                                                                    | ribe your normal daily activities?<br>d most of the day sitting (e.g. bank teller, desk job)<br>bend a good part of the day on your feet (e.g. teacher, salesp<br>good part of the day doing some physical activity (e.g. food s<br>nd most of the day doing heavy physical activity (e.g. bike m<br>eek do you plan on exercising?<br>Veek                                                                                                    | person)<br>erver, postal carrier)<br>essenger, carpenter)                                 |
| How would you desc<br>Sedentary: Spen<br>Lightly Active: S<br>Active: Spend a<br>Very Active: Spend<br>Workouts /<br>Workouts /<br>min. / wo<br>How do you want to                                                                                                    | ribe your normal daily activities?<br>d most of the day sitting (e.g. bank teller, desk job)<br>bend a good part of the day on your feet (e.g. teacher, salesp<br>good part of the day doing some physical activity (e.g. food s<br>nd most of the day doing heavy physical activity (e.g. bike m<br>eek do you plan on exercising?<br>Veek<br>kout<br>rack expended energy?                                                                                      | person)<br>erver, postal carrier)<br>essenger, carpenter)                                 |
| How would you desc<br>Sedentary: Spen<br>Lightly Active: S<br>Active: Spend a<br>Very Active: Spend<br>How many times a v<br>Workouts /'<br>min. / wo<br>How do you want to<br>Calories                                                                                                    | ribe your normal daily activities?<br>d most of the day sitting (e.g. bank teller, desk job)<br>bend a good part of the day on your feet (e.g. teacher, salesp<br>good part of the day doing some physical activity (e.g. food s<br>nd most of the day doing heavy physical activity (e.g. bike m<br>eek do you plan on exercising?<br>Veek<br>kout<br>rack expended energy?<br>Kilojoules                                                                        | berson)<br>erver, postal carrier)<br>essenger, carpenter)                                 |
| How would you desc<br>Sedentary: Spen<br>Lightly Active: S<br>Active: Spend a<br>Very Active: Spend<br>How many times a w<br>Workouts //<br>min. / wo<br>How do you want to<br>Calories                                                                                                    | ribe your normal daily activities?<br>d most of the day sitting (e.g. bank teller, desk job)<br>bend a good part of the day on your feet (e.g. teacher, salesp<br>good part of the day doing some physical activity (e.g. food s<br>nd most of the day doing heavy physical activity (e.g. bike m<br>eek do you plan on exercising?<br>Veek<br>kout<br>rack expended energy?<br>Kilojoules                                                                        | person)<br>server, postal carrier)<br>essenger, carpenter)                                |
| How would you desc<br>Sedentary: Spen<br>Lightly Active: S<br>Active: Spend a<br>Very Active: Spend<br>Workouts //<br>Mow do you want to<br>Calories<br>What is your goal?                                                                                                    | ribe your normal daily activities?<br>d most of the day sitting (e.g. bank teller, desk job)<br>bend a good part of the day on your feet (e.g. teacher, salesp<br>good part of the day doing some physical activity (e.g. food s<br>nd most of the day doing heavy physical activity (e.g. bike m<br>eek do you plan on exercising?<br>Veek<br>kout<br>rack expended energy?<br>Kilojoules                                                                        | person)<br>server, postal carrier)<br>essenger, carpenter)                                |
| How would you desc<br>Sedentary: Spen<br>Lightly Active: S<br>Active: Spend a<br>Very Active: Spend<br>How many times a v<br>Workouts /'<br>Workouts /'<br>Min. / wo<br>How do you want to<br>Calories<br>What is your goal?<br>Lose 1 pound per v                                          | ribe your normal daily activities?<br>d most of the day sitting (e.g. bank teller, desk job)<br>bend a good part of the day on your feet (e.g. teacher, salesp<br>good part of the day doing some physical activity (e.g. food s<br>and most of the day doing heavy physical activity (e.g. bike m<br>eek do you plan on exercising?<br>Veek<br>kout<br>rack expended energy?<br>Kilojoules                                                                       | person)<br>eerver, postal carrier)<br>essenger, carpenter)                                |
| How would you desc<br>Sedentary: Spen<br>Lightly Active: S<br>Active: Spend a<br>Very Active: Spend<br>How many times a v<br>Workouts //<br>min. / wo<br>How do you want to<br>Calories<br>What is your goal?<br>Lose 1 pound per v                                                         | ribe your normal daily activities?<br>d most of the day sitting (e.g. bank teller, desk job)<br>pend a good part of the day on your feet (e.g. teacher, salesp<br>good part of the day doing some physical activity (e.g. food s<br>nd most of the day doing heavy physical activity (e.g. bike m<br>eek do you plan on exercising?<br>Veek<br>kout<br>rack expended energy?<br>Kilojoules                                                                        | person)<br>erver, postal carrier)<br>essenger, carpenter)                                 |
| How would you desc<br>Sedentary: Spen<br>Lightly Active: S<br>Active: Spend a<br>Very Active: Spend<br>How many times a v<br>Workouts //<br>min. / wo<br>How do you want to<br>Calories<br>What is your goal?<br>Lose 1 pound per v                                                         | ribe your normal daily activities?<br>d most of the day sitting (e.g. bank teller, desk job)<br>bend a good part of the day on your feet (e.g. teacher, salesp<br>good part of the day doing some physical activity (e.g. food s<br>nd most of the day doing heavy physical activity (e.g. bike m<br>eek do you plan on exercising?<br>Veek<br>kout<br>rack expended energy?<br>Kilojoules                                                                        | person)<br>erver, postal carrier)<br>essenger, carpenter)                                 |
| How would you desc<br>Sedentary: Spen<br>Lightly Active: S<br>Active: Spend a<br>Very Active: Spend<br>How many times a v<br>Workouts //<br>Min. / wo<br>How do you want to<br>Calories<br>What is your goal?<br>Lose 1 pound per v<br>Yes, I would like to<br>Under Armour.                | ribe your normal daily activities?<br>d most of the day sitting (e.g. bank teller, desk job)<br>bend a good part of the day on your feet (e.g. teacher, salesp<br>good part of the day doing some physical activity (e.g. food s<br>nd most of the day doing heavy physical activity (e.g. bike m<br>eek do you plan on exercising?<br>Veek<br>kout<br>rack expended energy?<br>Kilojoules<br>eek                                                                 | person)<br>erver, postal carrier)<br>essenger, carpenter)<br>ffers from MyFitnessPal and  |
| How would you desc<br>Sedentary: Spen<br>Lightly Active: S<br>Active: Spend a<br>Very Active: Spend<br>Workouts //<br>Workouts //<br>Min. / wo<br>How do you want to<br>Calories<br>What is your goal?<br>Lose 1 pound per v<br>Yes, I would like to<br>Under Armour.                       | ribe your normal daily activities?<br>d most of the day sitting (e.g. bank teller, desk job)<br>bend a good part of the day on your feet (e.g. teacher, salesp<br>good part of the day doing some physical activity (e.g. food s<br>ind most of the day doing heavy physical activity (e.g. bike m<br>eek do you plan on exercising?<br>Veek<br>kout<br>rack expended energy?<br>Kilojoules<br>eek value                                                          | person)<br>server, postal carrier)<br>essenger, carpenter)<br>ffers from MyFitnessPal and |
| How would you desc<br>Sedentary: Spen<br>Lightly Active: S<br>Active: Spend a<br>Very Active: Spend<br>How many times a w<br>Workouts //<br>Morkouts //<br>Min. / wo<br>How do you want to<br>Calories<br>What is your goal?<br>Lose 1 pound per w<br>Yes, I would like to<br>Under Armour. | ribe your normal daily activities?<br>d most of the day sitting (e.g. bank teller, desk job)<br>bend a good part of the day on your feet (e.g. teacher, salesp<br>good part of the day doing some physical activity (e.g. food s<br>ind most of the day doing heavy physical activity (e.g. bike m<br>eek do you plan on exercising?<br>Veek<br>kout<br>rack expended energy?<br>Kilojoules<br>eek<br>receive by email the latest news, innovation updates, and o | berson)<br>server, postal carrier)<br>essenger, carpenter)<br>ffers from MyFitnessPal and |

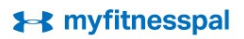

Your Suggested Fitness And Nutrition Goals

Nutritional Goals

Carbs / Day

Protein / Day

Calories Burned / Week

Workouts / Week

Minutes / Workout

If you follow this plan..

Fat/Day

you can eat! Fitness Goals

Net Calories Consumed\* / Day

Congratulations! Your personalized diet and fitness profile is now complete. Based on your answers, here are your suggested nutrition and fitness goals.

\*Net calories consumed = total calories consumed - exercise calories burned. So the more you exercise, the more

Your projected weight loss is 1 lb/week You should lose 5 lbs by March 22

Target

228.0 g

61.0 g

91.0 g

Target

0 workouts

0 minutes

0 Calories / Week

1,820 Calories / Day

Account Created!

**Step 3:** click on the get started now button.

| Step 4: If you'd like to in- |
|------------------------------|
| vite friends, you'll do it   |
| here. If not just skip       |
| ahead.                       |

| Members W                                                        |                                                                    |                                                        |                                                                                                    |
|------------------------------------------------------------------|--------------------------------------------------------------------|--------------------------------------------------------|----------------------------------------------------------------------------------------------------|
|                                                                  | ho Diet With                                                       | Friends Lo                                             | se 3X As Much Weight!                                                                                                   |
| Don't diet alone - y                                             | our friends can pro                                                | vide you the critica                                   | support and motivation you need to succeed.                                                                             |
| Having a support g<br>automatically be a<br>motivate each othe   | roup is key to losir<br>dded to your friend<br>r to achieve your g | ig weight, and keep<br>s list. You'll then be<br>oals. | ing it off. So invite your friends, and when they join, they'll<br>able to track each other's progress and success, and |
| Don't Worry                                                      | 1                                                                  |                                                        |                                                                                                    |
| Ve hate spam send them you                                       | just as much as yo<br>r invitation - nothir                        | u, so we promise n<br>g more.                          | ot to spam your friends, family, or colleagues! We will only                                                            |
| <ul> <li>Your weight is<br/>even your frier</li> </ul>           | kept hidden. We k<br>nds — how much y                              | now what it's like to<br>ou weigh.                     | be on a diet, and we are not going to tell anyone — not                                                                 |
| Enter the email                                                  | address of up                                                      | to 5 friends be                                        | low:                                                                                                    |
| Your Name                                                        | First name                                                         | Last name                                              | <team@mypathwellness.com></team@mypathwellness.com>                                                                     |
|                                                                  | - Email Address                                                    |                                                        | 3                                                                                                    |
| Email Address                                                    | mail / id al 000                                                   |                                                        |                                                                                                    |
| Email Address                                                    | Email Address                                                      |                                                        | _                                                                                                    |
| Email Address<br>Email Address<br>Email Address                  | Email Address<br>Email Address                                     |                                                        | -                                                                                                    |
| Email Address<br>Email Address<br>Email Address<br>Email Address | Email Address<br>Email Address<br>Email Address                    |                                                        |                                                                                                    |

**Step 5:** Setup your goals by clicking the goals icon. ► myfitnesspal 🖾 0 💄 0 Help Settings Log Out Follow Us: 🚹 💟 🕞 Hi, mypathteam EXERCISE REPORTS COMMUNITY BLOG SHOP MY HOME FOOD APPS PREMIUM Goals Check-In Mail Profile My Blog Settings Home Friends A Think you don't have a marketing budget? Google

Your Fitness Goals

Would you like help setting up your goals? View Guided Setup

| Daily Nutrition Goals | Edit | Mic  |
|-----------------------|------|------|
| Calories              | 1820 | Satu |
| Carbohydrates 228 g   | 50 % | Poly |
| Fat 61 g              | 30 % | Mon  |
| Protein 91 g          | 20 % | Tran |
| Custom Daily Goals    | 🔒 No | Cho  |

Step 6: Edit your Daily Nutrition Goals only.

Step 7: For women enter in 1500 calories and for men enter in 2000 calories. Carbohydrates at 50%, Fats at 25% and Protein at 25%. Then save at the bottom.

#### Calories 1500 A Set by Grams Macronutrients Carbohydrates 188 g 50% Fat 42 g 25% Protein 94 g 25% % Total 100% Macronutrients must equal 100%

#### **Daily Nutrition Goals**

#### Step 8: Click Settings, on the next screen you will select Diary Settings.

| MY HOME          | FOOD         | EXER          | CISE | REPORTS               | APPS    | СОМ     | IUNITY   | BLOG                                  | ₩ SHOP   | PREMIUM |
|------------------|--------------|---------------|------|-----------------------|---------|---------|----------|---------------------------------------|----------|---------|
| Home             | Goals        | Check-In      | Mail | Profile               | My Blog | Friends | Settings | ÷                                     |          |         |
|                  |              | BRE           | WED  | FOR 1                 | THOSE   |         |          | A A A A A A A A A A A A A A A A A A A |          |         |
|                  |              | WHO G         | O TH | B. Michelob Ultra @ 1 | RAMI    | L E     | ULTRA    |                                       | LEARN MC | JRE     |
| Accounts         | Settings     | ;             |      |                       |         |         |          |                                       |          |         |
| Subscription C   | ottingo      |               |      |                       |         |         |          |                                       |          |         |
| Change Dassu     | word         |               |      |                       |         |         |          |                                       |          |         |
| Change email     | address/en   | nail preferer | ices |                       |         |         |          |                                       |          |         |
| Change Usern     | ame          |               |      |                       |         |         |          |                                       |          |         |
| Change Time 2    | Zone         |               |      |                       |         |         |          |                                       |          |         |
| Jpdate diet/fitr | ness profile |               |      |                       |         |         |          |                                       |          |         |
| Diary Settings   |              |               |      |                       |         |         |          |                                       |          |         |
| Privacy Setting  | gs           |               |      |                       |         |         |          |                                       |          |         |
| Automatic Nev    | vs Feed Up   | date Setting  | IS   |                       |         |         |          |                                       |          |         |
| Change Units     |              |               |      |                       |         |         |          |                                       |          |         |
| acebook/Twit     | ter sharing  | settings      |      |                       |         |         |          |                                       |          |         |
| hange Langu      | lage         |               |      |                       |         |         |          |                                       |          |         |
|                  |              |               |      |                       |         |         |          |                                       |          |         |

# Food and Exercise Diary Settings

#### **Nutrients Tracked:**

#### Calories (Required)

| Carbohydrates | • |
|---------------|---|
| Fat           | • |
| Protein       |   |
| Sodium        | • |
| Saturated Fat |   |

**Step 9:** Click the drop down icons and select Carbohydrates, Fat, Protein, Sodium and Saturated Fats. Then scroll down a bit further...

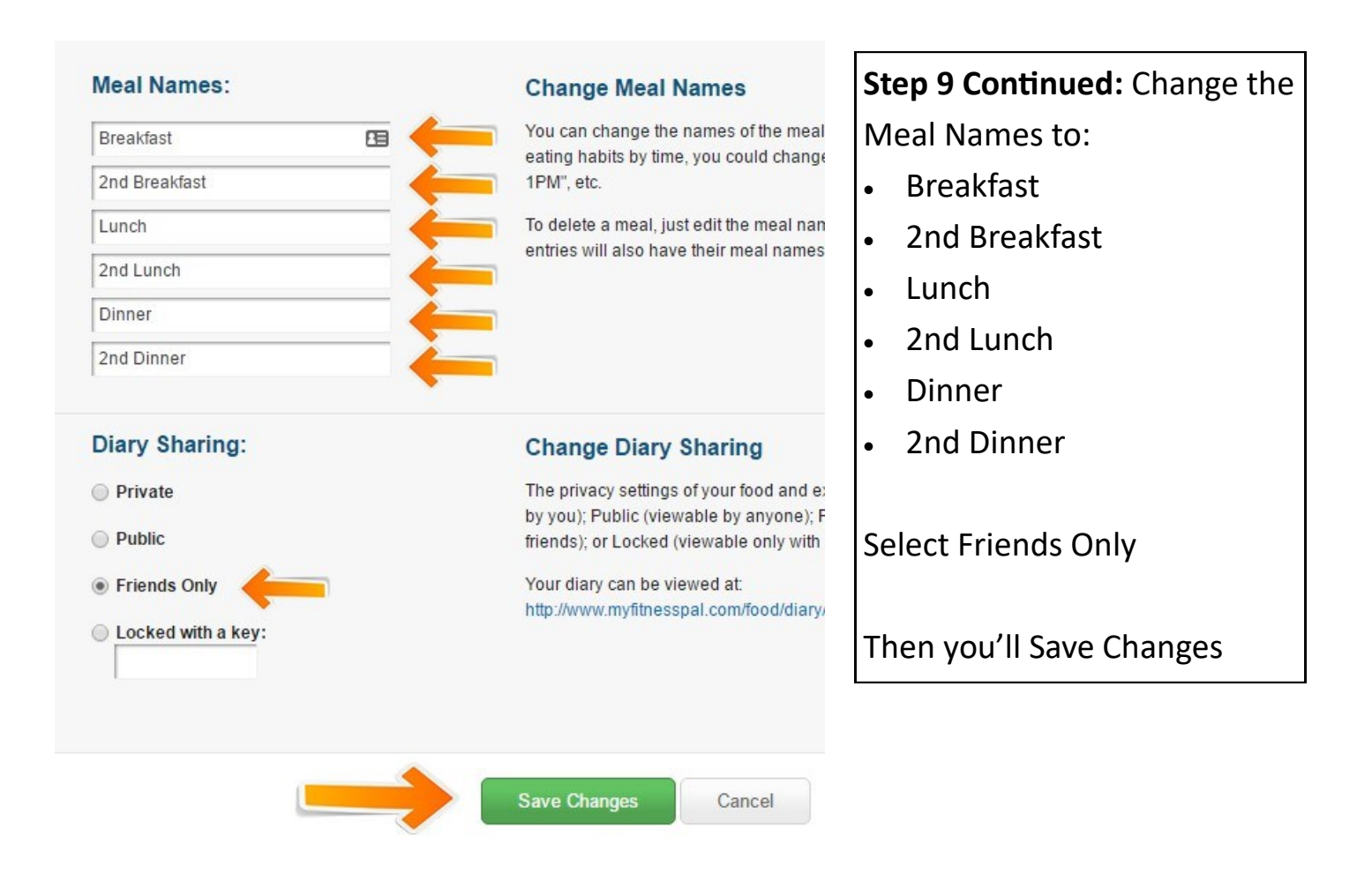

**Step 10:** At the top you will select <u>Community</u> - <u>Find Members</u> - Enter in the username mypathgym then search.

| Myfitnes                                       | spal             | Hi, mypatl                      | nteam 🛛 💌 🛈 💄 (                         | Help Settings  | Log Out Follow Us: | 008    |
|------------------------------------------------|------------------|---------------------------------|-----------------------------------------|----------------|--------------------|--------|
| MY HOME FOOD                                   | EXERCISE         | REPORTS APPS                    |                                         | BLOG 🛃         | SHOP PREMIUM       |        |
| Message Boards G                               | roups Blogs      | Find Members Invit              | e Friends                               | D              |                    |        |
| P                                              | lusThis          | 170-PAGES OF C<br>FROM INFUSION | AMPAIGN WALKTHRO<br>Isoft's Best & Brid | DUGHS DOWN     | ILOAD NOW »        |        |
| Zip code or Username or Email<br>Member Search | required.        |                                 |                                         | 3              |                    |        |
| Gender Age                                     | Weight Loss Goal | Within C                        | Country                                 | Zipcode Userna | me or Email        |        |
| Any <b>v</b> to                                | Any 🔻            | 25 miles 🔻                      | United States •                         | mypath         | gym 🖪              | Search |

Step 11: You will Add mypathgym as your friend.

# Mypathgym's profile

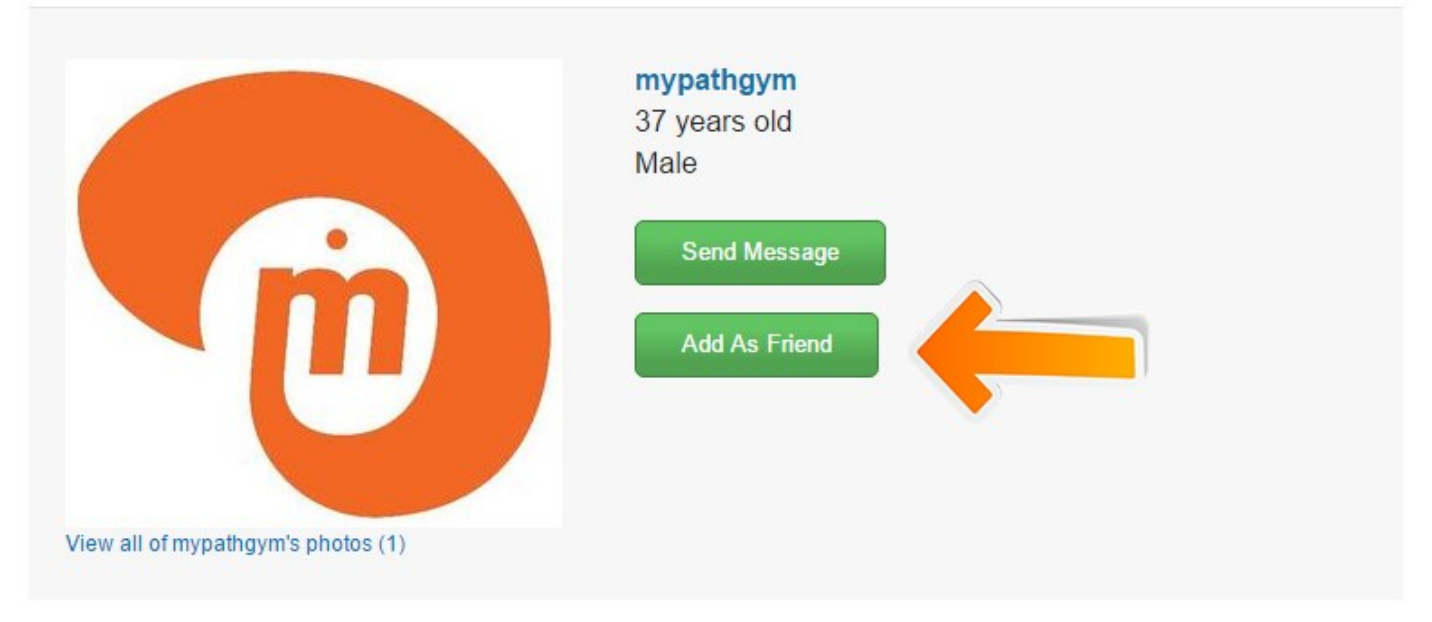

# Logging Food

| <b>⊨</b> myf                                       | itnessp                                                     | al                                     |                              | Hi, mypathte               | eam 🛛 🛛 🚨                  | 0 Help                        | Settings Log C                                                                                                    | Dut Follow Us: 🚹 🎔 😵                    |
|----------------------------------------------------|-------------------------------------------------------------|----------------------------------------|------------------------------|----------------------------|----------------------------|-------------------------------|----------------------------------------------------------------------------------------------------|-----------------------------------------|
| MY HOME                                            | FOOD                                                        | EXERCISE                               | REPORTS                      | APPS                       | COMMUNITY                  | BLOG                          | ₩ SHOP                                                                                                    | PREMIUM                                 |
| Food Diary                                         | Database                                                    | My Foods                               | My Meals                     | Recipes                    | Settings                   |                               |                                                                                                    |                                         |
| Plus                                               | This <sup>*</sup>                                           | 170-PA                                 | GES OF CAMPA<br>NFUSIONSOFT  | IGN WALKTH<br>'s best & bi | Roughs do<br>Rightest do   | WNLOAD N                      | OW »                                                                                                    |                                         |
| our Food Dia                                       | ry For:                                                     | Wednesday,                             | February 15,                 | 2017                       |                            |                               |                                                                                                    |                                         |
| reakfas                                            | ick Tools                                                   |                                        | Calories<br>kcal             | Carbs Fat<br>g g           | Protein Sodiu<br>g mg      | m Sat<br>Fat<br>g             |                                                                                                    | AdWords can<br>help you<br>receive more |
| d Breakfas                                         | st                                                          |                                        |                              |                            |                            |                               |                                                                                                    | phone calls.                            |
|                                                    |                                                             |                                        |                              |                            |                            |                               |                                                                                                    | I                                       |
| MY HOME                                            | fitness                                                     | exercise                               | REPORTS                      | Hi, mypatht                | eam 🛛 🛛 🗶 0<br>COMMUNITY   | Help S                        | Settings Log Out                                                                                                    | Follow Us: <b>f</b> 오 😵                 |
| Food Dia                                           | ary Database                                                | e My Foods                             | My Meals                     | Recipes                    | Settings                   |                               |                                                                                                    |                                         |
| Add Food<br>Search our<br>Or, add you<br>Add Check | WH<br>d To Breakt<br>food databas<br>r favorites for<br>red | AT MAK                                 | ES Ther<br>Quick add calorid |                            | C DIFFERE<br>Search        | ENT?<br>Sort                  | Therma<br>Therma<br>Subsection<br>Therma<br>Subsection<br>Therm |                                         |
| You have no<br>TIP: As you<br>add them to          | t added any Break<br>enter foods to your<br>your meals      | fast foods yet.<br>food diary, the foo | ids you've eaten m           | ost recently will          | appear in this list so tha | at y <mark>ou</mark> can quic | kly                                                                                                    | THE TASTE OF<br>SWEET STRAWBERRIES      |
| Add Check                                          | ced                                                         |                                        |                              |                            |                            |                               |                                                                                                    | AND TART APPLES                         |
| Note: Checked iter                                 | ns from all tabs will be                                    | added                                  |                              |                            |                            |                               |                                                                                                    |                                         |